## ServiceDesk - MS Outlook Add-In

Návod instalace doplňku do MS Outlook ALVALO MS Outlook Add-In.

Tento doplněk se instaluje **POUZE** do vašeho profilu a do klienta MS Outlooku, který bude spouštěn pod vaším loginem.

Ukončete MS Outlook na vašem PC (uzavřete všechna otevřená okna).

Nainstalujte Microsoft Edge WebView2 Runtime: <u>https://developer.microsoft.com/en-us/microsoft-edge/webview2/#download-section</u>

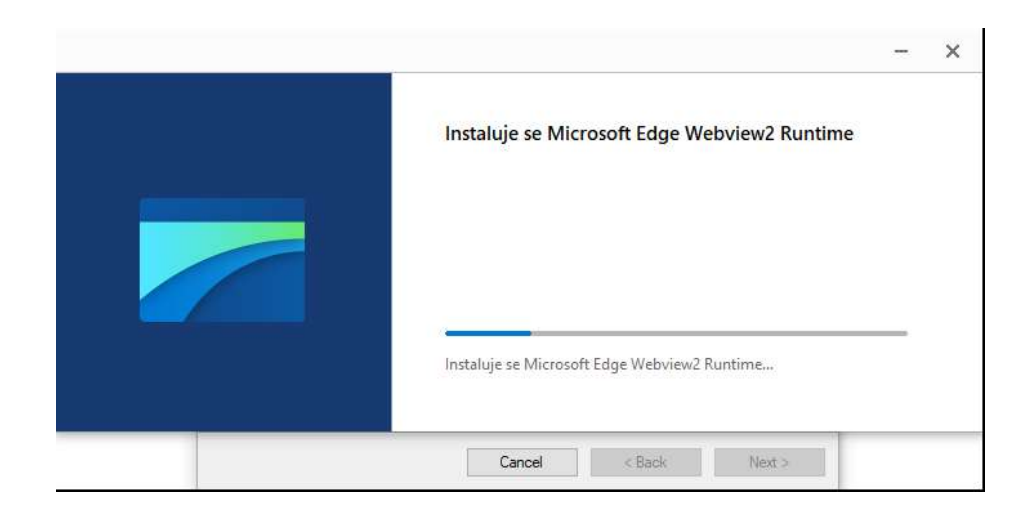

Instalační balík MS Outlook Add-In: <u>https://www.alvao.com/downloads/alvao-11-</u> <u>1/Service%20Desk/AlvaoOutlookAddin.msi</u>

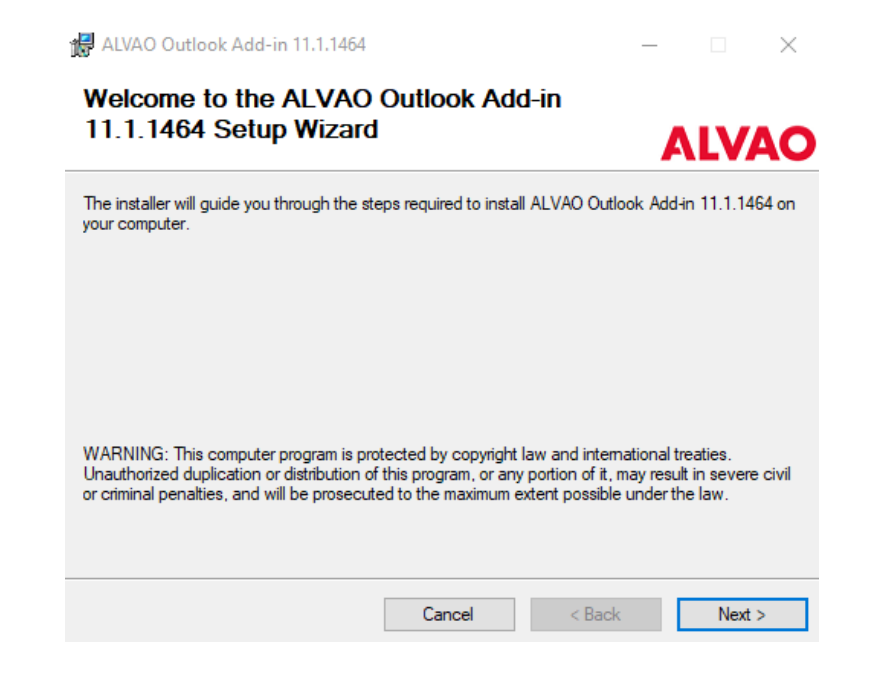

## Nyní byste měli mít nainstalované tyto programy:

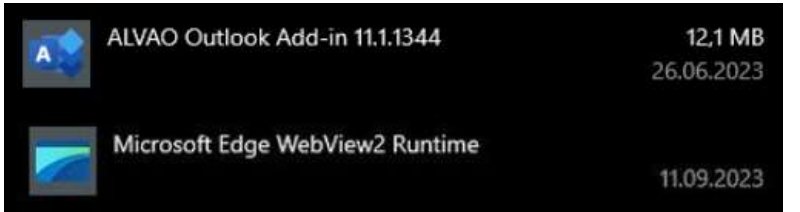

Otevřete v MS Outlook: Soubor -> Nastavení doplňku ALVAO Zadejte Service Desk WebService (URL): <u>https://servicedesk.jcu.cz/AlvaoRestApi</u> Způsob ověřování zvolte: Azure Active Directory authentication

| Připojení                                                 |
|-----------------------------------------------------------|
| Název domény Alvao (nebo url rozhraní REST API):          |
| https://servicedesk.jcu.cz/AlvaoRestApi                   |
| Způsob ověřování:                                         |
| <ul> <li>Azure Active Directory authentication</li> </ul> |
| $\bigcirc$ Integrated Windows authentication              |
| $\bigcirc$ Windows username and password                  |
| Uživatelské jméno                                         |
|                                                           |
| Zadat heslo                                               |
|                                                           |
| Panel úkolů                                               |
| Zobrazovat a skrývat automaticky                          |
|                                                           |

**POZN:** Pokud se Vám doplněk nezobrazí stáhněte a spusťte **SD\_Outlook-Add-In01.reg. (dostupné pouze na portálu SD:** <u>ServiceDesk - MS Outlook Add-In - ALVAO (jcu.cz</u>)</u>